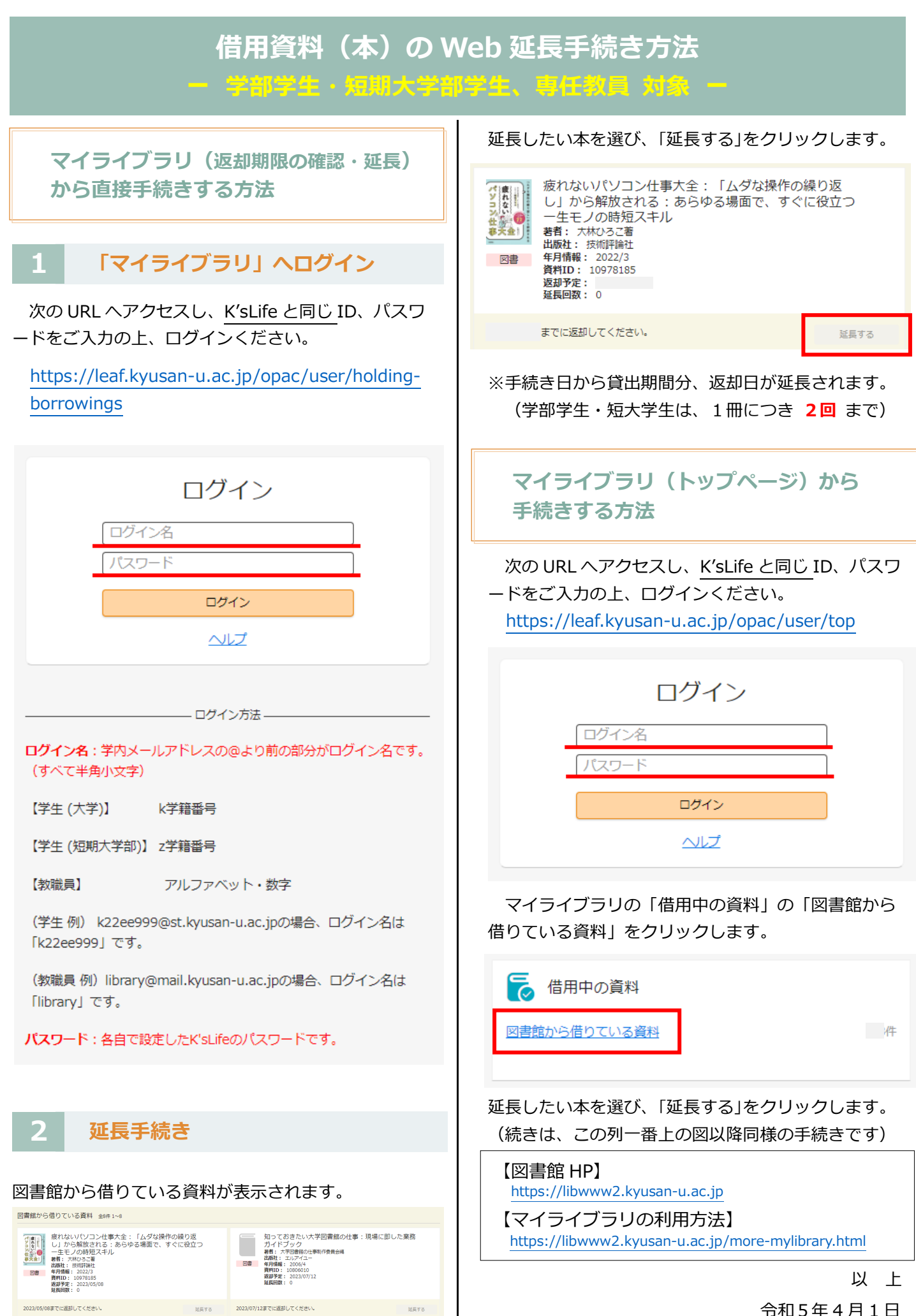

令和5年4月1日 九州産業大学・造形短期大学部 図書館